## AMPUMAURHEILUKOULU -TAPAHTUMAN LUONTI

Jotta pystyt toimimaan Suomisportissa lajijaostokäyttäjänä, sinulla tulee olla käyttöoikeudet. Ne myönnetään pääsääntöisesti liitosta tai jos seuralla on jo pääkäyttäjä Suomisport -palvelussa, hän voi myös kutsua uusia lajijaostokäyttäjiä seuraan. Käyttäjällä tulee olla Sportti-ID eli profiili Suomisportissa.

Suomisport -palvelun käyttöönotto-oikeudet -ohjevideo https://www.youtube.com/watch?v=9L7HGS9BDrY&feature=youtu.be

Suomisportiin voidaan luoda erilaisia tapahtumia, yksittäisiä tai useamman tapahtuman sarjoja. Kun tapahtuma merkitään julkiseksi, löytävät harrastajat Ampumaurheilukoulut Suomisportin tapahtumahaulla.

Seura voi periä ampumaurheilukoulun osallistumismaksun Suomisportissa ilmoittautumisen yhteydessä. Tätä varten seuran pitää tehdä maksupalvelusopimus Suomisportin maksuvälittäjän toimivan Svea Paymentsin kanssa, jotta Suomisportissa maksetut maksut ohjautuvat seuran tilille. Tapahtuman voi tehdä myös ilman osallistumismaksua, mutta suosittelemme maksupalvelusopimuksen tekoa joka tapauksessa, jotta seura voi hyödyntää Suomisportia ja etenkin sen Seurapalvelua täysipainoisesti.

Maksupalvelusopimus tai Suomisportin käyttäminen ei maksa seuralle mitään. Kuitenkin jokaisesta Suomisportin kautta peritystä maksusta menee palvelumaksuna noin 1,35 euroa asiakkaan valitsemasta maksutavasta riippuen, joten tämä kannattaa huomioida myytävän kurssin tai tuotteen hinnassa.

## MAKSUTURVATUNNUSTEN TEKO:

Ennen aloittamista on hyvä hoitaa muutama asia kuntoon:

1) Kerää hallituksen jäsenten nimet ja sähköpostiosoitteet, sillä heille lähetetään sähköpostitse linkki palveluun tunnistautumista varten.

2) Nimenkirjoittajien nimet, henkilötunnukset ja sähköpostiosoitteet. Heille lähetetään linkki sopimuksen allekirjoittamista varten sähköpostiin.

3) Henkilökohtaiset verkkopankkitunnukset, joilla vahvistat palvelun tilauksen.

4) Seuran yhdistysrekisteriote sekä pöytäkirjanote, josta näkyy valitun hallituksen kokoonpano sekä nimenkirjoitusoikeudelliset henkilöt. Nämä tulee toimittaa Svea Paymentsille sähköpostin liitteenä ennen kuin palvelu voidaan aktivoida. Osoite, johon dokumentit toimitetaan on <u>myynti.payments@svea.fi</u>.

Sen jälkeen kirjaudut Suomisportiin ja menet sivun vasemmalla laidalla näkyvän Maksuturva tunnukset puuttuvat- tee maksupalvelusopimus tästä -painikkeesta ja etenet Ohjeet Maksupalvelun tilaukseen - mukaisesti eteenpäin. Käyttöönoton ohje -video kannattaa katsoa ennen aloittamista.

Ohjeita Maksuturvatunnusten tekoon löytyy alla olevista linkeistä:

Käyttöönoton ohje -video: https://www.youtube.com/watch?v=liOrA1kiGwU&feature=youtu.be

Ohjeet Maksupalvelun tilaukseen: <u>https://de268f2b-8a45-45eb-820d-</u> 76a81513261c.filesusr.com/ugd/7d9c8e\_53bd0899cdbd49449a11db44d668ddb9.pdf

Kuvaus Maksupalvelun käytöstä: <u>https://de268f2b-8a45-45eb-820d-</u> 76a81513261c.filesusr.com/ugd/7d9c8e\_1f2c063b88c64855b91b77248ed08ef4.pdf

Svea Payments hinnasto 2020: <u>https://de268f2b-8a45-45eb-820d-</u> 76a81513261c.filesusr.com/ugd/7d9c8e\_56319aacd6c84c3ebabd20e43ee4ac6e.pdf

### **TAPAHTUMAN TEKO:**

Tapahtumia voi tehdä niin Liittopalvelun kuin Seurapalvelunkin puolelle. Liittopalvelun puolella voi tapahtumaan asettaa rajauksia (esim. Kultahippupassin tai Ampumakouluvakuutuksen voimassaolo tapahtumaan osallistuville) ja tapahtumiin voi ilmoittautua oma-aloitteisesti. Seurapalvelun puolella ryhmiin kutsutaan osallistujia sähköpostitse.

Kun tapahtumaan ilmoittautumiset on Liittopalvelun puolella saatu kasaan, voidaan Seurapalvelussa luoda ryhmä ilmoittautuneiden tietojen avulla (liittopalvelusta pystyy luomaan ilmoittautumisista Excel -taulukon, josta osallistujien tiedot saadaan). Ryhmän jäsenet voivat sitten ilmoittautua vaikkapa mobiilisovelluksen kautta esim. sarjatapahtumaan yksi viikko kerrallaan. Heille voi helposti lähettää viestejä, jos esim. tapahtuman ajankohta muuttuu.

#### **LIITTOPALVELU**

Kun lähdetään luomaan Ampumaurheilukoulu -tapahtumaan, toimi seuraavalla tavalla:

Kirjaudu liittopalveluun lajijaostokäyttäjänä. Ylävalikosta löydät Tapahtumat -välilehden, josta pääset luomaan uutta tapahtumaa, joko yksittäistä tai tapahtumasarjaa. Täytä seuraavat tiedot:

#### Perustiedot:

-tapahtuman nimi. Esim. Ampumaurheilukoulu

-tapahtumatyyppi (tähän voi valita Urheilutapahtuma)

-paikka, missä tapahtuma järjestetään (tähän kirjoitetaan osoite ja Suomisport tarjoaa siihen myös karttasijaintia)

-järjestävä seura (löytyy alasvetovalikosta)

-laji (onko kyseessä liiton laji vai muu)

-maksimi osallistujamäärä. Jos tapahtumassa on rajoitettu osallistujamäärä, lisää lukumäärä tähän.

-näkyvyys. Merkitse tapahtuma julkiseksi, jotta se löytää Suomisportin tapahtumahausta.

-kuva. Voit halutessasi lisätä tähän esim. seuran logon

-ohjaajat. Tässä lisätään tapahtuman ohjaajat. Siihen tarvitaan henkilön nimi ja sportti-ID. Ohjaaja saa Suomisportista kutsun liittymään tapahtuman ohjaajaksi ja näkee tapahtumaan ilmoittautumiset

#### Ajankohta ja ilmoittautumisajat:

-tapahtuman aika. Täytä tähän tapahtuman alku- ja loppupäivämäärät.

-ilmoittautumisaika. Täytä tähän ilmoittautumisen alku- ja loppupäivämäärät.

-ilmoittautumisen peruminen. Tässä määritellään voiko ilmoittautumisen perua vai ei.

#### Osallistumishinnat:

-valitaan, peritäänkö maksu ilmoittautuessa (Maksuturvatunnukset vaaditaan) vai onko ilmoittautuminen ilmainen ja kurssimaksu peritään myöhemmin laskutuksella.

Maksullisessa tapatumassa voi tehdä yhden hinnan kaikille kurssilaisille tai Lisää hintavalinta -painikkeesta voi tehdä esim. opiskelijoille eri hinnan.

## Alennukset:

Tässä määritellään, jos jollekin ryhmälle halutaan antaa alennus kurssihinnasta. Luo alennuskoodi, joka ilmoitetaan alennukseen oikeutetuille, täytä mille hinnalle (edellisessä kohdassa tehdyistä hintavalinnoista) alennus annetaan ja hinnan kohdalle annetaan hinta, joka jää maksettavaksi. Esim. perushinta on 20€ ja koodilla JÄSEN siitä saa 6€ alennuksen, tähän hinta ruutuun tulee hinta 14€. Alennukselle voi antaa aikarajauksen, esim. nopean ilmoittautujan alennus, joka loppuu tiettyyn päivään. Jos ei aikarajausta haluta, valitse ei aikarajoitusta.

#### Ilmoittautumistavat:

Tässä valitaan kuka saa ilmoittaa osallistujan tapahtumaan. Jos valitaan Liikkuja, silloin osallistuja saa vain itse ilmoittautua tapahtumaan. Jos valitaan Seurakäyttäjä, vain hän voi ilmoittaa osallistujia tapahtumaan. Jos valitaan molemmat, sekä osallistuja että seurakäyttäjä voi tehdä ilmoittautumisen.

## Kuntaan liittyvät tapahtumat:

Valitse tässä onko tapahtuma kuntaan liittyvä vai ei. Jos tapahtuma liittyy kuntaan, täytä kunnan nimi.

## Osallistumisrajoitukset:

-ikärajaus. Jos tapahtumassa on ikärajaus, täytä tähän päivät, joiden sisään osallistujan syntymäpäivän tulee osua.

-lisenssirajaus. Jos tapahtumaan vaaditaan esim. Kultahippupassi tai Aikuisten ampumakouluvakuutus, voidaan tässä laittaa klikkaamalla sanaa Kultahippupassi/ Ampumakouluvakuutus ja laittaa täppä ruutuun oikean kauden kohdalle, tällä hetkellä 2020-2021. Kun henkilö on ilmoittautumassa tapahtumaan, hänellä tulee olla voimassa oleva joko Kultahippupassi tai Ampumakouluvakuutus. Jos sitä ei vielä ole hänelle hankittu, Suomisport ohjaa ostamaan sitä ennen kuin ilmoittautumisen voi tehdä. Alle 13-vuotias ei voi itse tehdä profiilia Suomisportiin, vaan huoltaja tekee ensin itselleen profiilin ja liittää nuoren oman profiiliinsa. Molemmille syntyy oma Sportti-ID.

-sukupuolirajaus. Valitse tähän tapahtumaan sopivin vaihtoehto.

-meritti-, vakuutus- ja jäsenyysrajauksia tai Liikkujan organisaatiotietoa ei tarvitse tässä tapahtumassa käyttää.

#### Tapahtuman tägi:

-tähän kannattaa valita tapahtumaan parhaiten kuvaavat tägit tai ainakin joku näistä: aikuinen, harrastaja, juniori, kurssi, nuoret

## Lisäkysymykset ja hyväksyttävät ehdot:

-lisäkysymykset ilmoittautujalle. Lisää uusi lisäkysymys ilmoittautujalle-painikkeesta voit tehdä ilmoittautumiseen liittyvän kysymyksen. Muotoile kysymys selkeästi ja valitse onko vastaaminen pakollinen vai ei.

-hyväksyttävät ehdot. Valitse Lisää uusi hyväksyttävä ehto, jos tapahtumaan osallistumiselle sellainen on. Lisää ehto ja valitse onko ehdon hyväksyntä pakollinen.

-linkki rekisteriselosteeseen. Tähän voi täyttää joko seuran oman rekisteriselosteen tai käyttää liiton rekisteriselostetta ilmoittautumisiin liittyen:

# https://www.ampumaurheiluliitto.fi/wpcontent/uploads/2018/09/SAL\_Suomisport\_TAPAHTUMAT\_seloste kasittelytoimista.pdf

### Myönnettävät meriitit ja Lisätuotteet

-näitä ei tässä tapahtumassa tarvita.

Kun kaikki tapahtuman luomiseen tarvittavat tiedot on täytetty, muista valita Tallenna ja julkaise tai jos et vielä saanut tapahtumaa täysin valmiiksi, Tallenna ja jätä kesken. Tapahtumat näkyvät Tapahtumat - välilehdellä ajankohtansa mukaisesti tulevissa, käynnissä olevissa tai menneissä tapahtumissa.

Liittopalvelu/ Tapahtuman teko -video: https://www.youtube.com/watch?v=g46kkDgNYwc&feature=youtu.be

Liittopalvelu/ Tapahtuman teko -ohje: <u>https://de268f2b-8a45-45eb-820d-</u> <u>76a81513261c.filesusr.com/ugd/7d9c8e\_3013594650564ff591e6024f7b392011.pdf</u>

## SEURAPALVELU:

Kun kirjaudut lajijaostokäyttäjänä Suomisportiin, etusivulta löytyy sininen ruutu, josta pääset siirtymään Seurapalveluun.

Vasemmasta reunasta Ryhmät -valikosta tehdään uusi ryhmä esim. Ampumaurheilukoululle, johon sitten lisätään tapahtuman paikka, aika sekä sarjatapahtuman kyseessä ollessa tapahtuman viikonpäivä. Syys -ja kevätkausille voidaan luoda omat tapahtumat ryhmän sisälle. Suomisport muodostaa näistä ryhmälle tapahtumat, joihin liikkuja merkitsee osallistumisensa/tapahtuma ja tapahtuman aikana/ jälkeen ohjaaja voi vielä muokata osallistujia sen mukaan ketkä olivat paikalla.

Maksu tapahtumaan voidaan merkitä maksettavaksi kerralla tai kuukausittaisissa erissä. Klikkaa ryhmän nimeä ja pääset sen etusivulle. Sivun ylävalikosta pääset Maksut-välilehdelle. Pääset luomaan esimerkiksi syyskauden Ampumaurheilukoulun maksua Uusi kausimaksu -painikkeesta. Valitse aluksi ketä maksu koskee, sen jälkeen annat maksulle nimen ja vapaavalintaisen kuvauksen, joka näkyy maksun saajalle (seura). Valitse maksukauden alku- ja loppupäivämäärät, hinta ja se maksetaanko maksu kerralla vai kuukausittain osissa. Luo kausimaksu. Pystyt vielä tarvittaessa muokkaamaan erien eräpäiviä.

Kausimaksu tulee näkyviin Maksut -välilehdelle. Maksua voi vielä muokata tai poistaa kokonaan kolmesta pisteestä oikeassa yläkulmassa, maksun nimen perässä. Muista lopuksi tallentaa ja julkaista tapahtuma.

Seurapalvelu/ ryhmän ja tapahtuman luontiohje -video

https://www.youtube.com/watch?v=18xrLlgjF6E&feature=youtu.be

Seurapalvelu/ Tapahtuman maksu -ohjevideo:

https://www.youtube.com/watch?v=ux6qjAB6miA&feature=youtu.be

SEURAPALVELUN OHJEET JA TUKI https://www.tuki.suomisport.fi/ohjeet-ja-tuki-seurapalvelu

#### KULTAHIPPUPASSIN JA AMPUMAKOULUVAKUUTUKSEN OSTAMINEN

Ampumakouluun ilmoittautuneiden tulee hankkia joko ilmoittautumisen yhteydessä tai ennen ampumakoulun alkamista em. tuotteet.

Kultahippupassin voi hankkia alle 16-vuotias ja Ampumakouluvakuutuksen yli 16-vuotias kurssilainen.

Jotta näiden ostaminen on mahdollista, tulee henkilön tehdä itselleen Suomisport-tili. Alle 13-vuotiaalle tilin pitää tehdä hänen huoltajansa, joka liittää nuoren oman profiiliinsa. Huoltaja huolehtii myös Kultahippupassin hankinnasta ja tapahtumaan ilmoittautumisesta nuoren puolesta.

Kirjaudu sisään <u>www.suomisport.fi</u>. Tilaa kertakirjautumiskoodi puhelimeen, johon voit ottaa vastaan tekstiviestejä tai sähköpostiin. Saatuasi koodin, syötä se sille varattuun tilaan ja paina Kirjaudu sisään. Koodi on voimassa 30 minuuttia. Nyt voit ryhtyä luomaan itsellesi profiilia täyttämällä pyydetyt tiedot ja lopuksi painamalla Luo profiili -painiketta. Sen jälkeen näet oman profiilisi ja myös saamasi Sportti-ID-numeron.

Jos sinulla on alle 13-vuotias huollettava, jolle olet hankkimassa Kultahippupassia tai Juniorilisenssiä, lisää hänet omaan profiiliisi Lisää lapsi -painiketta klikkaamalla ja täyttämällä pyydetyt lapsen tiedot ja sen jälkeen painat Luo profiili -painiketta. Lapsi näkyy sinun profiilissasi ja hänelle muodostui oma Sportti-ID, joka näkyy, kun painat Siirry-painiketta hänen nimensä perässä.

Kultahippupassia pääsee hankkimaan profiilissa näkyvästä Ostamaan-painikkeesta. Valitse tuotteista lisenssi/pelipassin ostaminen ja sen jälkeen ostatko itsellesi vai lapselle. Sen jälkeen valitset lajin, jonka jälkeen saat listauksen tuotteista ja valitset sieltä oikean tuotteen. Kultahippupassi sisältää itsessään vakuutuksen, joten siihen ei tarvitse erikseen ottaa vakuutustuotetta kuten muihin juniori-ikäisten lisensseihin. Seuraavaksi valitset edustamasi seuran ja sitten jäljellä on tuotteen maksaminen.

Jos ilmoitat lasta tapahtumaan, kirjaudu omaan profiiliisi, etsi tapahtuma toiminolla pääset hakemaan oikean tapahtuma. Klikkaa tapahtumaa ja valitse Ilmoittaudu. Suomisport kysyy, oletko ilmoittamassa itseäsi vai lastasi tapahtumaan. Sen jälkeen vastaat tapahtuman mahdollisiin kysymyksiin, hyväksyt ehdot ja painat Eteenpäin -painiketta. Ilmoittautuminen on sen jälkeen tehty!